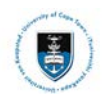

# Quick Reference Guide

# Deferred Examination Service Request Upload

Date Created: 21 September 2018

| Deferred Example | amination Forms:                                                       |
|------------------|------------------------------------------------------------------------|
| ACA44            | Deferred Examination Application Form                                  |
| ACA44a           | Confidential Medical Report                                            |
| ACA44b           | Supplementary Information for Application for the deferred examination |

#### **Deferred Examination Process:**

- Complete the ACA44 form, available at <a href="http://forms.uct.ac.za/studentadmin/aca44.pdf">http://forms.uct.ac.za/studentadmin/aca44.pdf</a>. (You can also scan a paper copy and save it electronically)
- If you are applying on medical grounds, you also need to provide a completed ACA44a or ACA44b attachment. These need to be saved electronically.

#### Note:

Use the ACA44a if you are seeing a private practitioner. Use the ACA44b form if you are seeing Student Wellness Service (SWS).

- Medical notes must be dated before the day of the missed exam, or on the day of the exam itself.
- You also need an electronic copy of your exam timetable and all supporting documents.
- Save the forms (ACA44 and ACA44a or ACA44b), your exam timetable, and any supporting documents as a **single PDF** and submit it on PeopleSoft self-service using a service request.

The Committee will only consider complete applications. Incomplete applications will not be assessed by the Deferred Examination Committee – they will be sent back to you to complete.

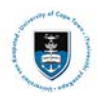

#### Submitting your deferred examination service request:

• Login to the **PeopleSoft Student Administration Self Service:** *studentsonline.uct.ac.za* 

| i. Protect<br>a PC una<br>conseque<br>and Pass        | Your Password. Do not divulge your password to anyone. Do not lea<br>ttended if you are logged in. You and only you will bear the<br>ences if there is damage or loss arising from abuse of your User ID<br>word.                                                                                                    |
|-------------------------------------------------------|----------------------------------------------------------------------------------------------------|
| ii. Specia                                            | l pricing on laptops, <u>Read more</u>                                                                                                    |
| ATTENTIC<br>Please do<br>Record is<br>your Acad       | DN IOS DEVICE USERS:<br>o not view Academic Records on your iOS device. If your Academic<br>more than one page, you will only be able to view the first page of<br>Jemic Record due to a PeopleSoft compatibility issue with Safari. <u>Vie</u><br>Jemic Record on a PC                                                                                                    |
|                                                       |                                                                                                    |
|                                                       |                                                                                                    |
| Before y                                              | our first login, manage your password: <u>http://password.uct.ac.za</u>                                                                                                    |
| Before y<br>Postgradi                                 | our first login, manage your password: <u>http://password.uct.ac.za</u><br>uate enquiries: <u>admissions-pq@uct.ac.za</u>                                                                                                    |
| <b>Before y</b><br>Postgradi<br>Undergra<br>Student s | our first login, manage your password: <u>http://password.uct.ac.za</u><br>uate enquiries: <u>admissions-po@uct.ac.za</u><br>duate enquiries: <u>admissions-uo@uct.ac.za</u><br>support: <u>Sss-helpdesk@uct.ac.za</u>                                                                                                    |
| <b>Before y</b><br>Postgradi<br>Undergra<br>Student s | our first login, manage your password: <u>http://password.uct.ac.za</u><br>uate enquiries: <u>admissions-po@uct.ac.za</u><br>duate enquiries: <u>admissions-ug@uct.ac.za</u><br>support: <u>SSS-helpdesk@uct.ac.za</u>                                                                                                    |
| Before y<br>Postgrad<br>Undergra<br>Student s         | our first login, manage your password: <u>http://password.uct.ac.za</u><br>uate enquiries: <u>admissions-pg@uct.ac.za</u><br>duate enquiries: <u>admissions-ug@uct.ac.za</u><br>support: <u>sss-helpdesk@uct.ac.za</u><br>Enter User ID in UPPER CASE                                                                                                    |
| Before y<br>Postgrad<br>Undergra<br>Student s         | our first login, manage your password: <u>http://password.uct.ac.za</u><br>uate enquiries: <u>admissions-po@uct.ac.za</u><br>duate enquiries: <u>admissions-uo@uct.ac.za</u><br>support: <u>sss-helpdesk@uct.ac.za</u><br>Enter User ID in UPPER CASE                                                                                                    |
| Before y<br>Postgrad<br>Undergra<br>Student s         | our first login, manage your password: <u>http://password.uct.ac.za</u><br>uate enquiries: <u>admissions-po@uct.ac.za</u><br>duate enquiries: <u>admissions-uo@uct.ac.za</u><br>support: <u>sss-helpdesk@uct.ac.za</u><br>Enter User ID in UPPER CASE                                                                                                    |
| Before y<br>Postgrad<br>Undergra<br>Student s         | Password                                                                                                    |
| Before γ<br>Postgrad<br>Undergra<br>Student s         | Password                                                                                                    |
| Before y<br>Postgrad<br>Undergra<br>Student s         | Password                                                                                                    |
| Before y<br>Postgrad<br>Undergra<br>Student s         | Password Password Password Password Password Password Password Password Password                                                                                                    |
| Before y<br>Postgrad<br>Undergra<br>Student s         | Dur first login, manage your password: <a href="http://password.uct.ac.za">http://password.uct.ac.za</a> urate enquiries: <a href="http://password.uct.ac.za">admissions-uo@uct.ac.za</a> duate enquiries: <a href="http://password.uct.ac.za">admissions-uo@uct.ac.za</a> support: <a href="http://password.uct.ac.za">sss-helpdesk@uct.ac.za</a> Enter User ID in UPPER CASE         Password         Sign In |

- Enter your student number in the Enter User ID in UPPER CASE field e.g. XXXYYY001
- Enter your UCT password in the Password field
- Click on the Sign In button
- The Student Homepage appears

| UNIVERSITY OF CAPE TOWN<br>Deventer in statistica - percentioner in a statistica<br>Deventer deventerationer statistica |                | 🏫 i 🖉 |
|----------------------------------------------------------------------------------------------------|----------------|-------|
|                                                                                                    | Student Center |       |
|                                                                                                    |                |       |

• Click on the NavBar Icon

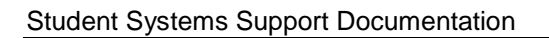

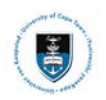

|               |         | <b>a</b> : Ø            |                            |  |
|---------------|---------|-------------------------|----------------------------|--|
| NavBar: Navi  | gator   | 7                       |                            |  |
|               | Self Se | vrvice >                | ,                          |  |
| Recent Places |         | Self Service            |                            |  |
|               |         | Class Search / Browse C | Catalog >                  |  |
| Navigator     |         | Enrollment              | >                          |  |
| Classic Home  |         | Campus Finances         | >                          |  |
|               |         | Campus Personal Inform  | nation >                   |  |
|               |         | Academic Records        | >                          |  |
|               |         | Admissions              | Academic Records           |  |
|               |         | Student Admission       | Service Requests           |  |
|               |         | Research Activities     | View Unofficial Transcript |  |
|               |         | Student Center          | Change of Curriculum       |  |
|               |         |                         | Proof of Registration      |  |

- Click on the Navigator category
- Click on the Self-Service category
- Click on the Academic Record category
- Click on the **Service Requests** category

| < tude     | nt Hoi       | mepage                       |                     |              | S                                | ervice Requests         |
|------------|--------------|------------------------------|---------------------|--------------|----------------------------------|-------------------------|
|            |              |                              |                     |              |                                  |                         |
| My Ser     | vice R       | equests                      |                     |              |                                  |                         |
| My Se      | ervice F     | Requests                     |                     | Personalize  | e   Find   View All   💷   🔣      | First 🕚 1 of 1 🕑 Last   |
| Req        | uest<br>nber | Request Type                 | Request Subtype     | Request Date | Status                           | Status Date             |
|            |              |                              |                     |              |                                  |                         |
|            | Cre          | ate New Request              |                     |              |                                  |                         |
| •          | Click        | c on the <b>Create Nev</b>   | Request button      |              |                                  |                         |
| •          | Olici        |                              | request button      |              |                                  |                         |
|            |              | Academic Institution Univ    | ersity of Cape Town | •            |                                  |                         |
| Select a l | Reque        | st Category                  |                     | 1 -2         | -3                               |                         |
| Select a   | Reque        | st Category                  |                     | Persor       | nalize   Find   View All   🗷   🔢 | First 🕚 1-2 of 2 🕑 Last |
|            | Reques       | t Category                   |                     |              |                                  |                         |
| ۲          | Deferre      | d Examination Applications   |                     |              |                                  |                         |
| $\bigcirc$ | Thesis/      | Dissertation related matters |                     |              |                                  |                         |
|            |              |                              |                     |              | Cance                            | el Next >               |
|            |              |                              |                     |              |                                  |                         |
| •          | Sele         | ect the <b>Deferred Ex</b>   | amination Applica   | ation button |                                  |                         |

• Click on the **Next** button

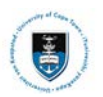

Next >

#### Student Systems Support Documentation

| Select a Request Type |                                         | - 비-리 - 크 |                                       |                       |
|-----------------------|-----------------------------------------|-----------|---------------------------------------|-----------------------|
| Select a R            | Request Type                            |           | Personalize   Find   View All   🗖   🔜 | First 🕚 1 of 1 🕑 Last |
|                       | Request Type                            |           |                                       |                       |
| ۲                     | Upload Deferred Examination Application |           |                                       |                       |

Cancel < Previous

- Select the Upload Deferred Examination Application button
- Click on the **Next** button

| Select a | Request Subtype                   | 1-2-3                                                                                                    |      |
|----------|-----------------------------------|----------------------------------------------------------------------------------------------------|------|
| Select   | a Request Subtype                 | Message                                                                                                    | Last |
|          | Request Subtype                   |                                                                                                    |      |
| 0        | Upload Commerce Deferred Examinat | Service Request Submission (21000,1788)                                                                                                    |      |
|          |                                   | If you receive any error messages or cannot complete this process, please urgently email a screenshot and your student number to Student<br>Systems Support via sss-helpdesk@uct.ac.za<br>OK |      |

- A service request message will appear to advise you of what process to follow if you experience any error.
- Click on the **OK** button

| Select a | a Request Subtype                                | 1-2-3 |                                       |                       |
|----------|--------------------------------------------------|-------|---------------------------------------|-----------------------|
| Select   | a Request Subtype                                | P     | Personalize   Find   View All   💷   🌆 | First 🕚 1 of 1 🛞 Last |
|          | Request Subtype                                  |       |                                       |                       |
| ۲        | Upload Commerce Deferred Examination Application |       |                                       |                       |
|          |                                                  |       | Cancel < Previous                     | Next >                |

- Select the Upload Deferred Examination Application button for your respective faculty
- Click on the Next button

| ny Request Detail                                                    |                           |                                           |                |
|----------------------------------------------------------------------|---------------------------|-------------------------------------------|----------------|
| Category Deferred Examination Applications                           | Туј                       | e Upload Deferred Examination             | Application    |
| Subtype Upload Commerce Deferred Examination<br>Application          | Request Da                | te 20/09/2018                             |                |
| Status Received                                                      |                           |                                           |                |
| Comment                                                              |                           |                                           |                |
|                                                                      |                           |                                           |                |
| ▼ File Attachments                                                   | Personalize   Fi          | nd   🖾   🔣 🛛 First 🕚 1 of                 |                |
| File Attachments     Audit     File Attachments                      | Personalize   Fir         | nd   💷   🔡 First 🕔 1 of                   | _a<br>1 ⊛ Last |
| File Attachments     Attachments     Audit     F===+ Attachment File | Personalize   Fin<br>View | nd   🖾   🔜 First 🕢 1 of<br>Add Attachment | ਤੀ<br>1 ℗ Last |

• Click on the Add button to upload your deferred examination application

**Note** Save the forms (ACA44 and ACA44a or ACA44b), your exam timetable, and any supporting documents as a single PDF and submit on PeopleSoft self-service using a service request. You will be required to upload these forms in a single PDF attachment.

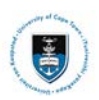

### Student Systems Support Documentation

| Status                | Received |                   |                      |                          |      |
|-----------------------|----------|-------------------|----------------------|--------------------------|------|
| Comment               |          |                   |                      |                          |      |
| <b>File Attachmer</b> | nts      | Personalize   Fir | nd   💷   🔜 🛛 First 🚯 | File Attachment          | ×    |
| Attachments Au        | ıdit 📖   |                   |                      |                          | Help |
| Attached File         |          | View              | Add Attachment       | Browse No file selected. |      |
|                       |          | View              | Add Attachment       |                          |      |
|                       |          |                   |                      | Upload Cancel            |      |
| Outposit              | Overal   |                   |                      |                          |      |
| Submit                | Cancel   |                   |                      |                          | 1    |

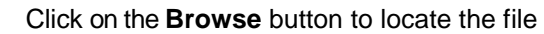

| File Upload                                                                                                    |                                                                                                    |   |
|----------------------------------------------------------------------------------------------------|----------------------------------------------------------------------------------------------------|---|
| 💽 🖯 📃 Desktop                                                                                                    | ✓ 4y Search Desktop                                                                                                    | ٩ |
| Organize 👻 New                                                                                                    | folder 👫 💌 🗍                                                                                                    | 9 |
| <ul> <li>★ Favorites</li> <li>■ Desktop</li> <li>♥ Dropbox</li> <li>♥ Recent Places</li> <li>▲ OneDrive</li> <li>● Downloads</li> </ul> | E The Deferred Examination Application                                                                                                    |   |
| Libraries<br>Libraries<br>Documents<br>Music<br>Pictures<br>Videos<br>Chevon Groenew                                                    | Hournations / No. Header     Hournation / Header     Hournation / Header     Hournation / Header     Hournation     Hournation     Hournation     Hournation     Hournation     Hournation     Hournation     Hournation     Hournation     Hournation     Hournation |   |
| F Computer                                                                                                    |                                                                                                    |   |

### • Click on the **Open** button

| Status        | Received        |              |                 |     |                    |                 |
|---------------|-----------------|--------------|-----------------|-----|--------------------|-----------------|
| Comment       |                 |              |                 |     |                    |                 |
|               |                 |              |                 |     |                    |                 |
|               |                 |              |                 | Eil | e Attachment       |                 |
| File Attachme | nts Person:     | alize   Find | 🗷   🔣 👘 First 🕚 | 1   | CAttachinicht      | Lista           |
| Attachments A | u <u>d</u> it 📖 |              |                 |     |                    | нер             |
| Attached File |                 | View         | Add Attachment  | Bro | owse Deferred Exam | ination Applica |
|               |                 | View         | Add Attachment  |     |                    |                 |
|               |                 |              |                 | Up  | load Cancel        |                 |
| Submit        | Cancel          |              |                 | •   |                    | - F             |
| ouorint       | Gancer          |              |                 |     |                    |                 |

#### • Click on the Upload button

#### My Request Detail

•

| Category           | Deferred Examination Applications         |               | Type Upload Deferred Examination A |            | 1 Applica    | tion         |      |
|--------------------|-------------------------------------------|---------------|------------------------------------|------------|--------------|--------------|------|
| Subtype            | Upload Commerce Deferred E<br>Application | xamination    | Request Date                       | 21/09/2018 |              |              |      |
| Status Received    |                                           |               |                                    |            |              |              |      |
| Commen             | t<br>ents                                 |               | Personalize   Find                 | 121        | First ④ 1 of | ्र<br>ह1 🕑 । | Last |
| Attached File      |                                           | Description   |                                    |            |              | View         |      |
| Deferred_Examinati | on_Application.pdf                        | Deferred_Exam | ination_Application.p              | odf        | ]            | View         | -    |
|                    |                                           |               |                                    |            |              |              | +    |
| Submit             | Cancel                                    |               |                                    |            |              |              |      |

- To review your document, click on the View button
- Click on the **Submit** button

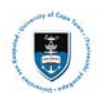

My Service Requests

| My Service Requests Personalize   Find   View All   💷   🔢 First 🕚 1 |                                            |                                                        |              |          | First 🕚 1 of 1 🕑 Last |
|---------------------------------------------------------------------|--------------------------------------------|--------------------------------------------------------|--------------|----------|-----------------------|
| Request<br>Number                                                   | Request Type                               | Request Subtype                                        | Request Date | Status   | Status Date           |
| 16899                                                               | Upload Deferred Examination<br>Application | Upload Commerce<br>Deferred Examination<br>Application | 21/09/2018   | Received | 21/09/2018            |
| Crea                                                                | ate New Request                            |                                                        |              |          |                       |

• The **Status** column will indicate **Received**, which means that you have successfully created your **Upload Deferred Examination Application** service request and a notification has been sent to relevant administrator to process the request.

|--|

| My Service Requests Per |                                            |                                                        | Personalize  | 'ersonalize   Find   View All   🖾   🔣 🛛 First 🕚 1 of 1 🕑 Last |             |  |
|-------------------------|--------------------------------------------|--------------------------------------------------------|--------------|---------------------------------------------------------------|-------------|--|
| Request<br>Number       | Request Type                               | Request Subtype                                        | Request Date | Status                                                        | Status Date |  |
| 16899                   | Upload Deferred Examination<br>Application | Upload Commerce<br>Deferred Examination<br>Application | 21/09/2018   | Accepted                                                      | 21/09/2018  |  |

• Check your service request **Status** column timeously, as the application status may change once reviewed.

| Reason or basis                                                                             | When to submit application                                                                                                    | When you will hear from the DEC                                                                                           |
|---------------------------------------------------------------------------------------------|----------------------------------------------------------------------------------------------------|----------------------------------------------------------------------------------------------------|
| for application                                                                             |                                                                                                    |                                                                                                    |
| 1. Religious<br>objections                                                                  | One week after the release of the final<br>timetable, i.e. no later than Tuesday 2<br>October 2018. (See G28.2)<br>Applications for religious grounds will<br>not be accepted after 2 October.                                   | Before the start of the exam.<br>See service request notification and<br>UCT email.                                       |
| 2. Participating<br>in national,<br>provincial or UCT<br>sporting events                    | One week after the release of the final<br>timetable, i.e. no later than Tuesday 2<br>October 2018. Applications on these<br>grounds will not be accepted after 2<br>October.                                                    | Before the start of the exam.<br>See service request notification and<br>UCT email.                                       |
| <ol> <li>Medical<br/>(This includes illness<br/>and mental health<br/>disorders)</li> </ol> | At the time of illness, or up to seven<br>days after the missed exam.<br>You must consult the health practitioner<br>before, or on the day of the missed<br>exam. <b>Retrospective medical notes</b><br><b>are not accepted.</b> | Seven working days after the<br>completed application was received.<br>See service request notification and<br>UCT email. |
| 4. Illness<br><b>during</b> an exam<br>session.                                             | You must report to the invigilator at the<br>exam, who will refer you to the<br>paramedics for attention, then to<br>Student Wellness Services. Submit<br>your application within 7 days of the<br>exam.                         | Seven working days after the<br>completed application was received.<br>See service request notification and<br>UCT email. |

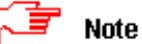

Should you have any technical issues with the PeopleSoft system, please email Student Systems Support at sss-helpdesk@uct.ac.za or contact us: 021 650 5227|4720.